## Installing VeraLab Mac Client Using Apple Remote Desktop (ARD)

Installation of Mac client comprises two parts.

## Part 1. Preparing configuration file

VeraLab Mac Guard will use configuration file config.plist file to import settings during installation and configuration. Follow below steps to create configuration file.

- 1. Open ARD window.
- 2. Select target client stations.
- 3. Click on UNIX icon.

|                         |                       | Remote L       | Desktop             |              |              |                 |   |
|-------------------------|-----------------------|----------------|---------------------|--------------|--------------|-----------------|---|
|                         |                       |                |                     |              | Q            |                 | ) |
| Observe Control Curtain | Copy Install UNIX     | Reports Spotli | ght                 |              |              | Filter          |   |
| All Computers           | Name                  | Current Status | Current Application | IP Address   | Current User | Mac OS Version  | A |
| Scanner [               | CleanGigaLion         | Offline        |                     | 192.168.1.8  |              | 10.7.4 (11E53)  |   |
| Task Server             | ] cleanmtlion         | Offline        | -                   | 192.168.1.7  | -            | 10.8 (12A269)   |   |
| Active Tasks            | CleanSnowLeopard      | Available      | Finder              | 192.168.1.13 | stealth      | 10.6.8 (10K549) | ) |
| History                 |                       |                |                     |              |              |                 |   |
| Send UNIX Co            |                       |                |                     |              |              |                 |   |
| Send UNIX Co 🧭          |                       |                |                     |              |              |                 |   |
| 🥃 Install Packages 🧭    |                       |                |                     |              |              |                 |   |
| Send UNIX Co            |                       |                |                     |              |              |                 |   |
| 🥃 Install Packages 🧭    |                       |                |                     |              |              |                 |   |
| Send UNIX Co            |                       |                |                     |              |              |                 |   |
| Send UNIX Co            |                       |                |                     |              |              |                 |   |
| 🥃 Install Packages 🧭    |                       |                |                     |              |              |                 |   |
| 🥃 Install Packages 📀    |                       |                |                     |              |              |                 |   |
| 🥃 Install Packages 🕕    |                       |                |                     |              |              |                 |   |
| 🥃 Install Packages 📀    |                       |                |                     |              |              |                 |   |
| 🔳 Send UNIX Co 🥝        |                       |                |                     |              |              |                 |   |
| 🥃 Install Packages 🥝    |                       |                |                     |              |              |                 |   |
| 🥃 Install Packages 🕝    |                       |                |                     |              |              |                 |   |
| 😻 Install Packages 🕝    |                       |                |                     |              |              |                 |   |
| 🥃 Install Packages 🕝    |                       |                |                     |              |              |                 |   |
| 🥃 Install Packages 🕝    |                       |                |                     |              |              |                 |   |
| 🥃 Install Packages 📀    |                       |                |                     |              |              |                 |   |
| 🥃 Install Packages 📀    |                       |                |                     |              |              |                 |   |
| 🥪 Install Packages 🕗    |                       |                |                     |              |              |                 |   |
| -                       |                       |                |                     |              |              |                 |   |
|                         |                       |                |                     |              |              |                 |   |
|                         |                       |                |                     |              |              |                 |   |
|                         |                       |                |                     |              |              |                 |   |
|                         |                       |                |                     |              |              |                 |   |
| h - III -               | + 3 computers 1 selec | ted            |                     |              |              |                 |   |

## 4. Paste below script into open window:

```
mkdir -p /Library/Application\ Support/VeraLab
rm -f /Library/Application\ Support/VeraLab/config.plist
/usr/libexec/plistbuddy -c 'Add serverip string "192.168.1.2"'
/Library/Application\ Support/VeraLab/config.plist
/usr/libexec/plistbuddy -c 'Add serverpassword string "welcome"'
/Library/Application\ Support/VeraLab/config.plist
/usr/libexec/plistbuddy -c 'Add unlockpassword string "password"'
/Library/Application\ Support/VeraLab/config.plist
```

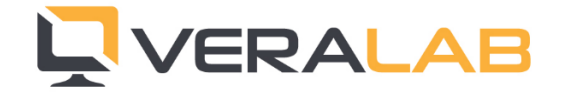

You need to change server IP, server password (default is "welcome"), and client unlock screen password to match your environment.

Script can be saved by clicking on **Template** and selecting **Save as Template**. **Important:** The script must be executed as **root** user. This will create client folder with **root** permissions and prevent deleting folder by non-administrators.

| 00                                                                                                    | Untitled                                                                                                    |                                                           |
|----------------------------------------------------------------------------------------------------|----------------------------------------------------------------------------------------------------|-----------------------------------------------------------|
| Send UNIX Comma                                                                                                    | and Template:                                                                                                    | veralab prepare                                           |
| nkdir -p /Library/Applic<br>rm -f /Library/Applicati<br>/usr/libexec/plistbuddy<br>config.plist<br>/usr/libexec/plistbuddy<br>config.plist<br>/usr/libexec/plistbuddy<br>config.plist | ation\ Support/VeraLab<br>Lon\ Support/VeraLab/config.plist<br>-c 'Add serverip string "192.168.1.2"' /Library/Application\ Su<br>-c 'Add serverpassword string "welcome"' /Library/Application\<br>-c 'Add unlockpassword string "password"' /Library/Application' | upport/VeraLab/<br>Support/VeraLab/<br>\ Support/VeraLab/ |
| nter a UNIX command to ru                                                                                                    | un using /bin/bash.                                                                                                    |                                                           |
| Run com                                                                                                    | nmand as: 🔵 Current console user on target computer                                                                                                    |                                                           |
|                                                                                                    | • User: root                                                                                                    |                                                           |
| Comman                                                                                                    | nd results: 🗹 Display all output                                                                                                    |                                                           |
| Name                                                                                                    | Status                                                                                                    |                                                           |
| CleanSnowLeopard                                                                                                    | Available                                                                                                    |                                                           |
|                                                                                                    |                                                                                                    |                                                           |
|                                                                                                    |                                                                                                    |                                                           |
|                                                                                                    |                                                                                                    |                                                           |
|                                                                                                    |                                                                                                    |                                                           |
| computer                                                                                                    |                                                                                                    |                                                           |
| computer<br>Schedule                                                                                                    | Sav                                                                                                    | ve Send                                                   |

## Part 2. Deploying VeraLab Client

Follow below steps to deploy VeraLab Guard Client to target Mac clients.

- 1. Download and mount VeraLabGuard.dmg file. File can be downloaded from Downloads page at <u>www.veralab.com</u>.
- 2. Open ARD window and select target client stations.
- 3. Click Install.
- 4. Click on "+" icon and add installer from VeraLab image file.
- 5. Click Install button.

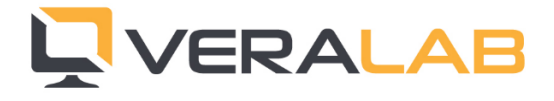

| Install Packages         Packages         Install VeraLab Guard         Drag packages into the list or click "+" to locate them.         After installation:         ● Don't restart         ● Attempt restart, allow users to save documents         ● Force an immediate restart         Run this task from:         ● This application         ● The Task Server on this computer         If a problem occurs:       Stop the copy on all targets         Security:       Encrypt network data         Network usage:       Limit to         Image:       Limit to         Image:       Status                                                         | Install Packages Packages Install VeraLab Guard  Drag packages into the list or click "+" to locate them.  After installation: Don't restart After installation: Force an immediate restart Run this task from: This application The Task Server on this computer If a problem occurs: Security: Encrypt network data Network usage: Limit to Kilobytes per second Name Status CleanSnowLeopard Available                                                                                                    | 5  |                |                              |                                       |                              |
|----------------------------------------------------------------------------------------------------|----------------------------------------------------------------------------------------------------|----|----------------|------------------------------|---------------------------------------|------------------------------|
| <ul> <li>Packages</li> <li>Install VeraLab Guard</li> <li>Drag packages into the list or click "+" to locate them.</li> <li>After installation:         <ul> <li>Don't restart</li> <li>Attempt restart, allow users to save documents</li> <li>Force an immediate restart</li> </ul> </li> <li>Run this task from:         <ul> <li>This application</li> <li>The Task Server on this computer</li> <li>If a problem occurs:</li> <li>Stop the copy on all targets</li> <li>Security:             <ul> <li>Encrypt network data</li> <li>Network usage:</li> <li>Limit to</li> <li>kilobytes per second</li> <li>Status</li> </ul> </li> </ul></li></ul> | Packages         Install VeraLab Guard         ■ Drag packages into the list or click "+" to locate them.         After installation:       ● Don't restart         ● Attempt restart, allow users to save documents         ● Force an immediate restart         Run this task from:       ● This application         ● The Task Server on this computer         If a problem occurs:       ● Stop the copy on all targets         ● Security:       ● Encrypt network data         Network usage:       Limit to         Install       Network usage:         CleanSnowLeopard       Available | 2  | Install Packa  | ges                          |                                       | Template: None               |
| <ul> <li>Packages</li> <li>Install VeraLab Guard</li> <li>Drag packages into the list or click "+" to locate them.</li> <li>After installation:         <ul> <li>Don't restart</li> <li>Attempt restart, allow users to save documents</li> <li>Force an immediate restart</li> </ul> </li> <li>Run this task from:         <ul> <li>This application</li> <li>The Task Server on this computer</li> <li>If a problem occurs:</li> <li>Stop the copy on all targets</li> <li>Security:</li> <li>Encrypt network data</li> <li>Network usage:</li> <li>Limit to</li> <li>kilobytes per second</li> </ul> </li> </ul>                                       | Packages Install VeraLab Guard                                                                                                    |    |                |                              |                                       |                              |
| <ul> <li>Install VeraLab Guard</li> <li>Drag packages into the list or click "+" to locate them.</li> <li>After installation:         <ul> <li>Don't restart</li> <li>Attempt restart, allow users to save documents</li> <li>Force an immediate restart</li> </ul> </li> <li>Run this task from:         <ul> <li>This application</li> <li>The Task Server on this computer</li> <li>If a problem occurs:</li> <li>Stop the copy on all targets</li> <li>Security:</li> <li>Encrypt network data</li> <li>Network usage:</li> <li>Limit to</li> <li>kilobytes per second</li> </ul> </li> </ul>                                                         | <ul> <li>Install VeraLab Guard</li> <li>Drag packages into the list or click "+" to locate them.</li> <li>After installation: Don't restart         <ul> <li>After installation: The restart, allow users to save documents</li> <li>Force an immediate restart</li> <li>Run this task from: This application                 <ul></ul></li></ul></li></ul>                                                                                                    |    | Packages       |                              |                                       |                              |
| <ul> <li>Drag packages into the list or click "+" to locate them.</li> <li>After installation: <ul> <li>Don't restart</li> <li>Attempt restart, allow users to save documents</li> <li>Force an immediate restart</li> </ul> </li> <li>Run this task from: <ul> <li>This application</li> <li>The Task Server on this computer</li> </ul> </li> <li>If a problem occurs: <ul> <li>Stop the copy on all targets</li> <li>Security:</li> <li>Encrypt network data</li> <li>Network usage:</li> <li>Limit to</li> <li>kilobytes per second</li> </ul> </li> </ul>                                                                                            | Drag packages into the list or click "+" to locate them.   After installation: Don't restart   Attempt restart, allow users to save documents   Force an immediate restart   Run this task from:   The Task Server on this computer   If a problem occurs:   Stop the copy on all targets   Security:   Encrypt network data   Network usage:   Limit to   kilobytes per second   mputer hedule   Save                                                                                                    |    | 👂 Install Vera | Lab Guard                    |                                       |                              |
| <ul> <li>Drag packages into the list or click "+" to locate them.</li> <li>After installation:         <ul> <li>Don't restart</li> <li>Attempt restart, allow users to save documents</li> <li>Force an immediate restart</li> </ul> </li> <li>Run this task from:         <ul> <li>This application</li> <li>The Task Server on this computer</li> </ul> </li> <li>If a problem occurs:         <ul> <li>Stop the copy on all targets</li> <li>Security:             <li>Encrypt network data</li> <li>Network usage:             <ul> <li>Limit to</li> <li>kilobytes per second</li> </ul> </li> </li></ul></li></ul>                                  | Drag packages into the list or click "+" to locate them.   After installation: Don't restart   Attempt restart, allow users to save documents   Force an immediate restart   Run this task from:   The Task Server on this computer   If a problem occurs:   Stop the copy on all targets   Security:   Encrypt network data   Network usage:   Limit to   kilobytes per second   mputer hedule   Save                                                                                                    |    |                |                              |                                       |                              |
| <ul> <li>Drag packages into the list or click "+" to locate them.</li> <li>After installation:          <ul> <li>Don't restart</li> <li>Attempt restart, allow users to save documents</li> <li>Force an immediate restart</li> </ul> </li> <li>Run this task from:          <ul> <li>This application</li> <li>The Task Server on this computer</li> <li>If a problem occurs: Stop the copy on all targets</li> <li>Security: Encrypt network data</li> <li>Network usage: Limit to kilobytes per second</li> </ul> </li> </ul>                                                                                                    | Drag packages into the list or click "+" to locate them.   After installation: Don't restart   Attempt restart, allow users to save documents   Force an immediate restart   Run this task from: This application   The Task Server on this computer   If a problem occurs:   Stop the copy on all targets   Security:   Encrypt network data   Network usage:   Limit to   Kilobytes per second   mputer hedule   Save                                                                                                    |    |                |                              |                                       |                              |
| After installation:  Don't restart After installation: Force an immediate restart Run this task from: This application The Task Server on this computer If a problem occurs: Stop the copy on all targets Security: Encrypt network data Network usage: Limit to Kilobytes per second                                                                                                    | After installation:  After installation: After installation: Force an immediate restart Force an immediate restart Run this task from: The Task Server on this computer If a problem occurs: Stop the copy on all targets Security: Encrypt network data Network usage: Limit to Kilobytes per second Name Status CleanSnowLeopard Available                                                                                                    | Τ. | Drag packag    | aes into the list or click ' | +" to locate them.                    |                              |
| After installation: <ul> <li>Don't restart</li> <li>Attempt restart, allow users to save documents</li> <li>Force an immediate restart</li> </ul> Run this task from: <ul> <li>This application</li> <li>The Task Server on this computer</li> </ul> If a problem occurs: <ul> <li>Stop the copy on all targets</li> <li>Security:  <ul> <li>Encrypt network data</li> <li>Network usage:  <ul> <li>Limit to  </li></ul> </li> </ul> </li> </ul> Name Status                                                                                                    | After installation: <ul> <li>Don't restart</li> <li>Attempt restart, allow users to save documents</li> <li>Force an immediate restart</li> </ul> Run this task from: <ul> <li>This application</li> <li>The Task Server on this computer</li> </ul> If a problem occurs: <ul> <li>Stop the copy on all targets</li> <li>Security:  <ul> <li>Encrypt network data</li> <li>Network usage:  <ul> <li>Limit to <ul> <li>kilobytes per second</li> </ul> </li> </ul> Name  <ul> <li>Status</li> </ul> </li> <li>CleanSnowLeopard Available</li> </ul> Imputer hedule</li></ul>                      | -  | Drag pacing    | ,                            |                                       |                              |
| Attempt restart, allow users to save documents Force an immediate restart Run this task from: This application The Task Server on this computer If a problem occurs: Stop the copy on all targets Security: Encrypt network data Network usage: Limit to Kilobytes per second Name Status                                                                                                    | Attempt restart, allow users to save documents Force an immediate restart Run this task from: The Task Server on this computer If a problem occurs: Stop the copy on all targets Security: Encrypt network data Network usage: Limit to Name Status CleanSnowLeopard Available                                                                                                    |    |                | After installation:          | 💿 Don't restart                       |                              |
| Force an immediate restart      Run this task from:     This application     The Task Server on this computer      If a problem occurs:     Stop the copy on all targets      Security:     Encrypt network data      Network usage:     Limit to     kilobytes per second      Name      Status                                                                                                    | Force an immediate restart          Run this task from:       This application         The Task Server on this computer         If a problem occurs:       Stop the copy on all targets         Security:       Encrypt network data         Network usage:       Limit to         Image:       Limit to         Name       Status         CleanSnowLeopard       Available                                                                                                    |    |                |                              | 🔵 Attempt restart, a                  | llow users to save documents |
| Run this task from:  This application The Task Server on this computer If a problem occurs:  Stop the copy on all targets Security:  Encrypt network data Network usage:  Limit to  Kilobytes per second Name Status                                                                                                    | Run this task from: <ul> <li>The Task Server on this computer</li> <li>If a problem occurs:</li> <li>Stop the copy on all targets</li> <li>Security:</li> <li>Encrypt network data</li> <li>Network usage:</li> <li>Limit to</li> <li>kilobytes per second</li> </ul> Name   Name   Status      mputer   hedule   Save   Install                                                                                                    |    |                |                              | <ul> <li>Force an immediat</li> </ul> | te restart                   |
| The Task Server on this computer      If a problem occurs: Stop the copy on all targets     Security: Encrypt network data      Network usage: Limit to kilobytes per second      Name      Status                                                                                                    | The Task Server on this computer If a problem occurs: Stop the copy on all targets Security: Encrypt network data Network usage: Limit to kilobytes per second Name Status CleanSnowLeopard Available mputer hedule Save Install                                                                                                    |    |                | Run this task from:          | <ul> <li>This application</li> </ul>  |                              |
| If a problem occurs: Stop the copy on all targets Security: Encrypt network data Network usage: Limit to kilobytes per second Name Status                                                                                                    | If a problem occurs: Stop the copy on all targets Security: Encrypt network data Network usage: Limit to kilobytes per second Name Status CleanSnowLeopard Available mputer hedule Save Install                                                                                                    |    |                |                              | 🔵 The Task Server o                   | n this computer              |
| Security: Encrypt network data Network usage: Limit to kilobytes per second Name Status                                                                                                    | Security: Encrypt network data Network usage: Limit to kilobytes per second Name Status CleanSnowLeopard Available mputer hedule Save Install                                                                                                    |    |                | If a problem occurs:         | Stop the copy on a                    | II targets                   |
| Network usage:  Limit to kilobytes per second Name Status                                                                                                    | Network usage: Limit to kilobytes per second Name Status CleanSnowLeopard Available mputer hedule Save Install                                                                                                    |    |                | Security:                    | Encrypt network d                     | ata                          |
| Name Status                                                                                                    | Name A Status<br>CleanSnowLeopard Available                                                                                                    |    |                | Network usage:               | Limit to                              | kilobytes per second         |
| Name Status                                                                                                    | Name Status<br>CleanSnowLeopard Available                                                                                                    |    |                |                              |                                       |                              |
|                                                                                                    | Mariable Available Available Imputer Save Install                                                                                                    |    | Name           |                              | ▲ Status                              |                              |
| CleanSnowLeopard Available                                                                                                    | mputer<br>hedule                                                                                                    | ס  | CleanSnowLeop  | pard                         | Available                             |                              |
|                                                                                                    | hedule                                                                                                    |    |                |                              |                                       |                              |
|                                                                                                    | hedule                                                                                                    |    |                |                              |                                       |                              |
|                                                                                                    | hedule                                                                                                    |    |                |                              |                                       |                              |
|                                                                                                    | hedule Save Install                                                                                                    |    |                |                              |                                       |                              |
|                                                                                                    | hedule Save Install                                                                                                    |    |                |                              |                                       |                              |
|                                                                                                    | hedule Save Install                                                                                                    | on | nputer         |                              |                                       |                              |
| mputer                                                                                                    | hedule Save Install                                                                                                    |    |                |                              |                                       |                              |
| mputer                                                                                                    |                                                                                                    | -  | edule          |                              |                                       | Save Install                 |
| mputer<br>1edule                                                                                                    |                                                                                                    | ch |                |                              |                                       |                              |
| mputer<br>1edule Save Install                                                                                                    |                                                                                                    | 1  |                |                              |                                       |                              |

ARD will automatically deploy VeraLab image to target client stations and execute installer.

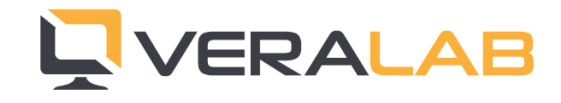